## 职工服务网注册和入会申请指南

一、电脑端注册服务网会员。

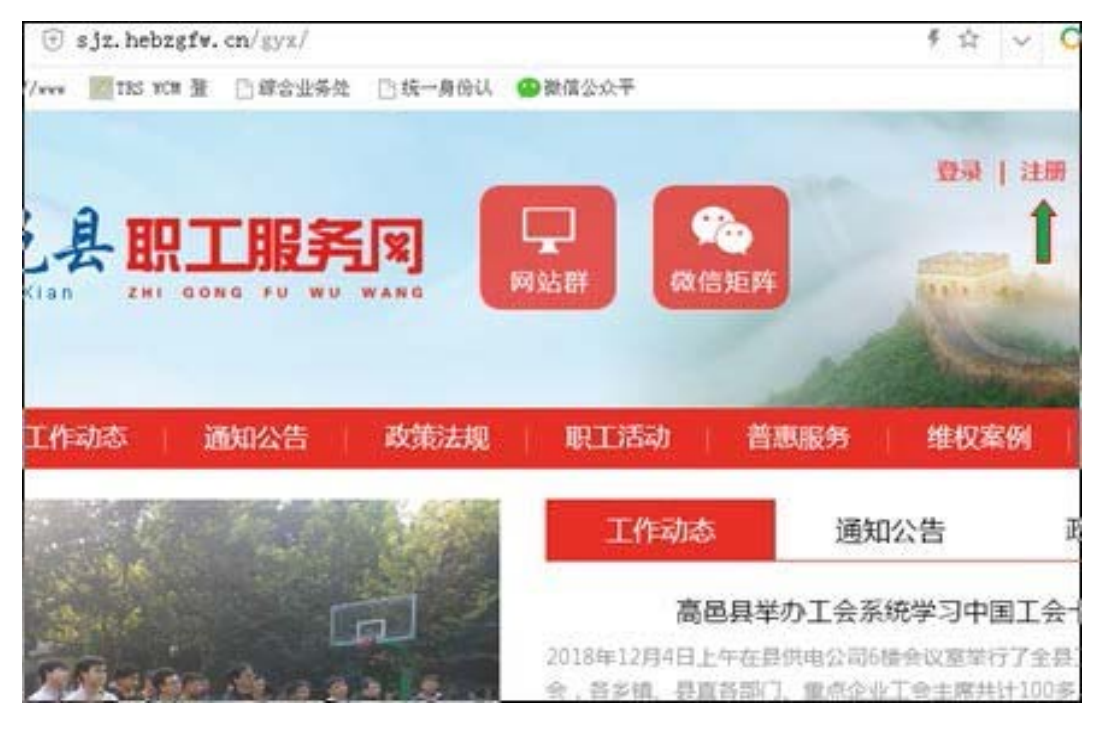

1、注册服务网会员。

电脑端登陆 <u>sjz.hebzgfw.cn/gyx</u>,点击页面右上角注册菜单,进入统一身份认证系统,填写用户名、<u>密码(字母加数字)</u>、真实姓名、手机号码、验证码、短信验证码等信息 后点击注册,即可成功注册成为服务网会员。

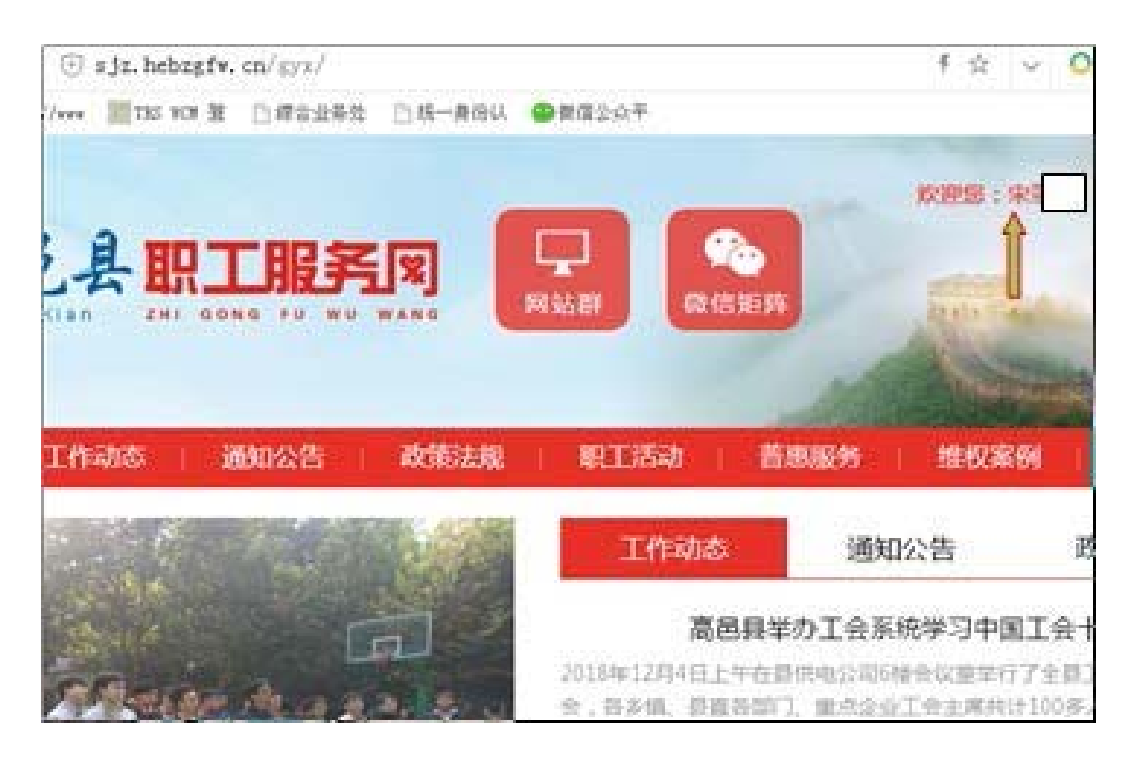

## 2、会员认证和申请入会

返回服务网,点击服务网右上角登录菜单,填写刚才申请的用户名和密码,登录成功后显示"欢迎您+您的姓名",点击"欢迎您+你的姓名",进入个人信息页面,先点击页面左侧 会员认证,填写身份证号码,点击下一步即可弹出是否已经加入工会的信息提示。

①如已经入会即可通过认证成为会员用户。

②如未入会,将弹出"会员认证号码不存在,请进行入会申请",点击确定返回个人 信息页面。

| < > BUDCLT: (7) |        |            |         |        |
|-----------------|--------|------------|---------|--------|
| Ph. 190300194   |        | _          | - 2     | 3      |
| 8 个人信息          | 這写个人信息 | 1          | 和写工会信息  | 补充个人信息 |
| 区 入会申請          |        |            |         |        |
| 夏 会员认证          |        | 用户名:       |         |        |
| Q。 密码修改         | · д    | 实姓名:       | 1       |        |
| 🖻 办事进度          |        | *性别:       | ○先生 ○女士 | E      |
| ② 微心思智理         |        | • PR 59: : | 无       |        |
| ◎ 法律咨询          |        |            |         |        |
| □ 业务咨询          |        | *学历:       | 全部      | •      |
| 职工互助预           | * 20   | 治菌病:       | 共費团员    | •      |
| と               |        | 手机带:       |         |        |

点击左侧"入会申请"菜单,进入到"入会申请"菜单,填写姓名、性别、民族、学 历、 政治面貌、手机号、邮箱号、身份证号码,点击下一步,填写工作单位、单位所在 区域(选择河北省石家庄市高邑县)、所属工会务必(选择石家庄市高邑县总工会),点击 下一步,填写工作经历、特长等,然后点击下一步提交申请。

## 3、审核

审核通过后您将收到申请成功的短信提醒,即成功加入工会,成为工会会员。

二、微信端注册服务网会员。

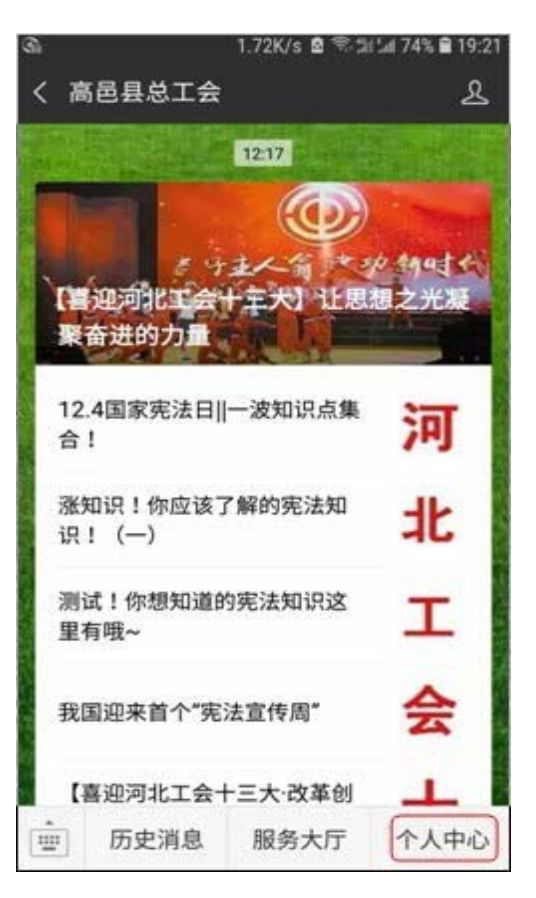

1、关注"高邑县总工会"微信公众号,点击公众号底部"个人中心"

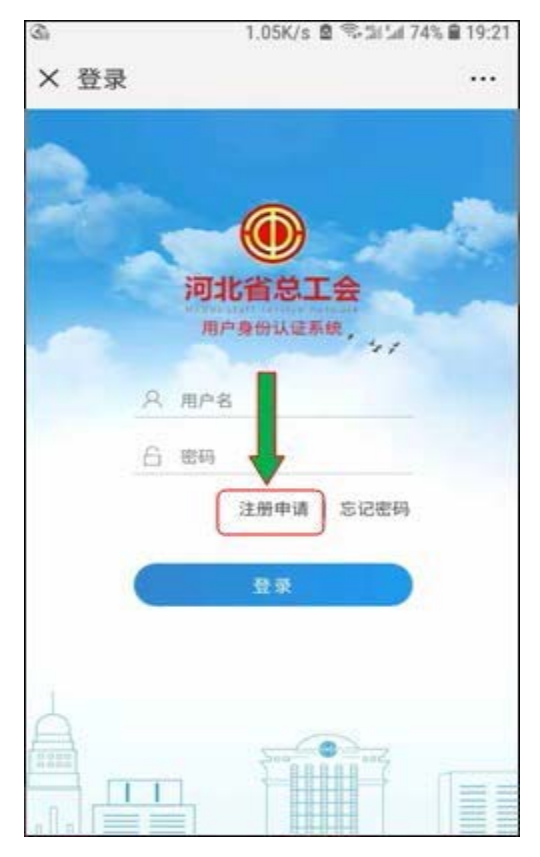

2、进入用户身份认证系统,点击<u>注册申请</u>,输入用户名、<u>密码(字母加数</u> <u>字)</u>、真实姓名、邮箱、手机号码、验证码、短信验证码等信息后点击注册,完 成注册服务网会员。

3、填写刚才注册号的用户名、密码,登陆后进入个人中心页面,先点击页 面左侧会员认证,填写身份证号码,点击下一步即可弹出是否已经加入工会的信 息提示。

①如已经入会即可通过认证成为会员用户。

②如未入会,将弹出"会员认证号码不存在,请进行入会申请",点击手机返回键,返回个人中心页面。

点击左侧入会申请菜单,进入到入会申请菜单,填写姓名、性别、民族、学 历、政治面貌、手机号、邮箱号、身份证号码,点击下一步,填写工作单位、单 位所在区域(选择河北省石家庄市高邑县)、所属工会务必(选择石家庄市高邑 县总工会),点击下一步,填写工作经历、特长等,然后点击下一步提交申请。 到此完成入会申请。

4、审核通过后您将收到申请成功的短信提醒,即成功加入工会,成为工会 会员。

## 友情提示:务必正确选择自己单位的所属工会,才能顺利通过审核!